# How To Export A PDF From InDesign CS

| Revert     Revert       Place     Revert       Place     Revert                                                                                                    |  |
|----------------------------------------------------------------------------------------------------|--|
| Open Recent     Untitled-1 @ 74%       Close     ೫€W       Save     ೫€S       Save AS     0 ೫€S       Save AS     0 ೫€S       Save AS     0 ೫€S       PDF Export Presets     Define       PDF Export Presets     [eBook]       Document Setup     ℃೫₽       File Info     [PDF/X-1a]                                                                                                    |  |
| Close       第₩                                                                                                    |  |
| 0     Save     ೫5       Save As     ☆ ೫5       Save a Copy     ☆ ೫5       Revert     ℃ ೫5       Place     ೫D       Import XML     ೫D       PDF Export Presets     >       Document Setup     ♡ ೫F       Document Presets     >       Pocument Presets     >       File Info     [Pros]       [PpF/X-1a]                                                                                                    |  |
| Save a Copy       ☆#S         Save a Copy       ℃#S         Place       ₩D         Import XML       ₩D         PDF Export Presets       ▶         Document Setup       ℃#P         Jocument Presets       ▶         Import XML       ₩E         [eBook]       [Screen]         Jocument Presets       ▶         File Info       [PDF/X-1a]                                                                                                    |  |
| Save a Copy     ℃#S       Revert     Place       Place     #D       Import XML     #D       PDF Export Presets     Define       Export     #E       Document Setup     ℃#P       Jocument Presets     [Print]       File Info     [PDF/X-1a]                                                                                                    |  |
| Revert       Place     ₩D       Import XML     ₩D       PDF Export Presets     Define       Export     ₩E       Document Setup     ™#P       Document Presets     [eBook]       File Info     [Press]       File Info     [Press]                                                                                                    |  |
| Place     ₩D       Import XML     ₩D       PDF Export Presets     Define       Export     ₩E       Document Setup     ℃₩P       Document Presets     [eBook]       File Info     [PpF/X-1a]                                                                                                    |  |
| Z     Import XML       PDF Export Presets     Define       Export     第E       Document Setup     ℃೫P       Document Presets     [Print]       File Info     [PDF/X-1a]                                                                                                    |  |
| PDF Export Presets     Define       Export     第E       Document Setup     ℃₩P       Document Presets     [Print]       File Info     [PDF/X-1a]                                                                                                    |  |
| Export     ೫E       Document Setup     \\Comega P       Document Presets     [Print]       File Info     [PPF/X-1a]                                                                                                    |  |
| Document Setup     ℃₩P     [Screen]       Document Presets     [Print]       File Info     [PDF/X-1a]                                                                                                    |  |
| Image: Second second second |  |
| File Info [PDF/X-1a]                                                                                                    |  |
|                                                                                                    |  |
| Preflight で企業F [PDF/X-3]                                                                                                    |  |
| Package て企業P [Acrobat 6 Layered]                                                                                                    |  |
| Package for GoLive ann magic                                                                                                    |  |
| 6 Print Presets                                                                                                    |  |
| Print %P                                                                                                    |  |
|                                                                                                    |  |
|                                                                                                    |  |

Attachment A

The first time you export an Indesign file to PDF you will need to define a set of rules for exporting files for JPA.

To do this go under:

File PDF Export Presets Define

| PDF Export Pre             | sets      |
|----------------------------|-----------|
| resets:                    | ОК        |
| [eBook]                    |           |
| [Screen]                   | Cancel    |
| [Print]                    |           |
| [Press]                    | ( New )   |
| [PDF/X-1a]                 |           |
| [PDE/V_3]                  | Edit      |
|                            |           |
| [Acrobat 6 Layered]        | Delete    |
| Procest Cattings           | $\square$ |
| reset settings:            |           |
| General                    | Load      |
| Pages: All                 |           |
| Spreads: Off               | Save      |
| Standards Compliance: None |           |
| Generate Thumbnails: On    |           |
| Optimize PDF: Off          | Ŧ         |

You will see a screen that shows default and saved settings that have been defined.

Select New

|                                                                        | New PDF Export Preset                                                                                                    |
|------------------------------------------------------------------------|----------------------------------------------------------------------------------------------------|
| N                                                                      | ame: JPA Export                                                                                                    |
| N<br>General<br>Compression<br>Marks and Bleeds<br>Advanced<br>Summary | ame: JPA Export  General  Pages All Range: Spreads  Options Compatibility: Acrobat 5 (PDF 1.4) Standard: None Embed Page Thumbnails View PDF after Exporting Optimize for Fast Web View Create Acrobat Layers Include Bookmarks Bookmarks Bitteractive Elements Non-Printing Objects Multimedia |
|                                                                        | Visible Guides and Baseline Grids                                                                                                    |

Name the new preset (JPA Export)

### General:

Compatibility: **Acrobat 5 (PDF 1.4)** Standard:

Everything else should be disabled or unchecked

|                                                 | New PDF Export Preset                                                                                                    |
|-------------------------------------------------|----------------------------------------------------------------------------------------------------|
| Na                                              | me: JPA Export                                                                                                    |
| General                                         | Compression                                                                                                    |
| Marks and Bleeds<br>Marks<br>dvanced<br>Summary | Color Images<br>Bicubic Downsampling to<br>for images above: 450<br>Compression: Automatic (JPEG)<br>Image Quality: Maximum                                                                                                    |
|                                                 | Grayscale Images         Bicubic Downsampling to         for images above:         450         pixels per inch         Compression:         Automatic (JPEG)         Tile Size:         256         Image Quality:         Maximum |
|                                                 | Monochrome Images<br>Bicubic Downsampling to<br>for images above: 1800 pixels per inch<br>Compression: CCITT Group 4                                                                                                    |
|                                                 | Compress Text and Line Art Crop Image Data to Frames                                                                                                    |
|                                                 | Cancel OK                                                                                                    |

**PP-004** 

Color Images:

Bicubic Downsampling to: **300ppi** for images above: **450ppi** Compression: **Automatic (JPEG)** Image Quality: **Maximum** 

Grayscale Images:

Bicubic Downsampling: **300ppi** for images above **450ppi** Compression: **Automatic(JPEG)** Image Quality: **Maximum** 

Monochrome Images:

Bicubic Downsampling: **1200ppi** for images above **1800ppi** Compression: **CCITT Group 4** 

Compress Text and Line Art and Crop Image Data to Frames are both **Enabled** 

| CDECIA                       |                       |                                          | Export PDF                      |                                              | · — · -  |               | · — · —     | · <b>-</b> · <b>\</b> |
|------------------------------|-----------------------|------------------------------------------|---------------------------------|----------------------------------------------|----------|---------------|-------------|-----------------------|
|                              | L NUIE FUN<br>NUNCTEI | Prese                                    | t: [Custom]                     | •                                            | Comp     | ression:      |             | i                     |
| De surre d                   | <u>riuuis:</u>        | General<br>Compression                   | Compression                     |                                              |          |               |             |                       |
| Be sure t                    | nat ALL com-          | Marks and Bleeds<br>Advanced<br>Security | Do Not Downsample               | 400 pixels per inch                          | Color    | Images:       | wnoomnio    |                       |
| pression                     | IS TURNED OTT         | Summary                                  | for images<br>Compression: None | above: 450 pixels per inch<br>Tile Size: 256 |          | Compress      | sion: None  |                       |
| wnen exp                     | orting copyaot        |                                          | Image Quality:                  | \$                                           |          | 001p.000      |             |                       |
| Tiles fron                   | n invesign. If        |                                          | Do Not Downsample               | 400 pixels per inch                          | Grayso   | cale Images:  |             | i                     |
| i comp                       | ression is            |                                          | for images<br>Compression: None | above: 450 pixels per inch<br>Tile Size: 256 |          | Do Not Do     | ownsample   |                       |
| enabled,                     | the image will        |                                          | Image Quality:                  | \$                                           |          | Compress      | sion: None  |                       |
| print low                    | res with visu-        |                                          | Monochrome Images               | 1200 pixels per inch                         | Monoc    | chrome Imag   | es:         | -                     |
| al degre                     | gration of the        |                                          | for images                      | above: 1800 pixels per inch                  | Do No    | t Downsamp    | le          |                       |
| file. A se                   | eparate copy-         |                                          | Compression: None               |                                              |          | Compress      | sion: None  | i                     |
| dot pres                     | et shoudl be          |                                          | Compress Text and Line Art      | Crop Image Data to Frames                    |          | <b>.</b> .    |             |                       |
| l cr                         | eated:                | Save Preset                              |                                 | Cancel Export                                | Crop     | ress lext and | Line Art -  | enabled               |
| (JPA Exp                     | ort Copydots)         | The file gene                            | erated must conta               | in a "cd" in the na                          | mecropr  | mage Data to  | J Traines - |                       |
| 1                            |                       | so that JPA                              | runs it through o               | ur copydot workflo                           | W        |               |             |                       |
| · <b>_</b>                   | New PDF               | Europet Descet                           |                                 | • — • — • — • •                              |          |               |             | _ , <sup>,</sup>      |
| (                            | New PDF               | Export Preset                            |                                 | Marks a                                      | nd blee  | ds:           |             |                       |
| Nam                          | ie: JPA Export        |                                          |                                 |                                              |          |               |             |                       |
| General<br>Compression       | Marks and Bleeds      |                                          |                                 | Marke                                        | All mar  | ke onablo     | Ч           |                       |
| Marks and Bleeds<br>Advanced | Marks                 | Tupo:                                    | Default                         |                                              |          |               | u           |                       |
| Summary                      | Crop Marks            | Veight:                                  | 0 125 pt                        | Type. D                                      |          |               |             |                       |
|                              | Bleed Marks           | ks Offset                                | = 0.125 in                      | vveight:                                     | .125pt   |               |             |                       |
|                              | Color Bars            | ing output                               | . 0.125                         | Offset:                                      | 125in    |               |             |                       |
|                              | Page Information      | 1                                        |                                 |                                              |          |               |             |                       |
|                              | Bleed and Slug        |                                          |                                 | Bleed ar                                     | nd Slug  | :             |             |                       |
|                              | Use Document Blee     | ed Settings                              |                                 | Use Doc                                      | ument    | Bleed Se      | ttings - c  | lisabled              |
|                              | Bleed:                | l eft                                    | ▲0.125 in                       |                                              |          |               | Ū.          |                       |
|                              | Bottom: = 0.125 ir    | Right:                                   | ÷ 0.125 in                      | Bleed:                                       |          |               |             |                       |
|                              | Include Slug Area     |                                          |                                 | T                                            | n        | 125in         | l oft       | 125in                 |
|                              |                       |                                          |                                 |                                              | ottom    | 125in         | Diabt       | 125in                 |
|                              |                       |                                          |                                 | D                                            | olioni   | .12011        | nigill      | .12011                |
|                              |                       |                                          |                                 |                                              | <u>.</u> |               |             |                       |
| L                            |                       |                                          |                                 | Include                                      | Slug Ar  | ea: disabl    | ed          |                       |
|                              |                       | (                                        | Cancel OK                       |                                              |          |               |             |                       |
|                              | Attachment A          |                                          | Export PDI                      | InDesign CS                                  |          | 2             |             |                       |

| /                                                             | New PDF Export Preset                                                                                                    |
|---------------------------------------------------------------|----------------------------------------------------------------------------------------------------|
| N                                                             | ame: JPA Export                                                                                                    |
| General<br>Compression<br>Marks and Bleeds<br><b>Advanced</b> | Advanced<br>Color<br>Color: Leave Unchanged                                                                                                    |
| Auvanceo                                                      | Destination Profile: N/A + Destination Profile: N/A + Discrete CP Profiles Simulate Overprint PDF/X Output Intent Profile: N/A + Fonts Subset fonts when percent of characters used is less than: 0% Only fonts with appropriate permission bits will be embedded. |
|                                                               | OPI<br>Omit for OPI: EPS PDF Bitmap Images<br>Transparency Flattener<br>Preset: [High Resolution]                                                                                                    |
| <                                                             | Cancel OK                                                                                                    |

|                  | New PDF Export Preset                         |                                       |
|------------------|-----------------------------------------------|---------------------------------------|
| Ni               | ame: JPA Export                               |                                       |
| General          | Summary                                       |                                       |
| Compression      |                                               |                                       |
| Marka and Blands | Convert.                                      | T                                     |
| Marks and Bleeds | General                                       |                                       |
| Advanced         | Pages: All                                    | 0                                     |
| Summary          | Spreads: Off                                  |                                       |
| sammary          | Compatibility: Acrobat 6 (PDF 1.5)            |                                       |
|                  | Constant Thumbhailt: Off                      |                                       |
|                  | Ontimize RDE: Off                             |                                       |
|                  | View PDE after Experting: Off                 |                                       |
|                  | Create Acrobat Lawers: Off                    |                                       |
|                  | Include Readimarke: Off                       |                                       |
|                  | Include Bookmarks. Off                        |                                       |
|                  | Export Nonprinting Objects: Off               |                                       |
|                  | Export Visible Guider and Pareline Cride: Off |                                       |
|                  | Include eBook Targs: Off                      |                                       |
|                  | Include Interactive Flements: Off             |                                       |
|                  | Multimedia: N/A                               |                                       |
|                  | maranizata. Ny M                              |                                       |
|                  | Compression                                   |                                       |
|                  | Color Images                                  |                                       |
|                  | Bicubic Downsample at: 400 DPI                |                                       |
|                  | for images above: 450 DPI                     |                                       |
|                  | Compression: 7IP                              |                                       |
|                  | Tile Size: N/A                                |                                       |
|                  | Ouslity: 8 Rit                                |                                       |
|                  | Quarty. 6 bit                                 |                                       |
|                  | Cravecale images                              |                                       |
|                  | Ricubic Downsample at: 400 DBI                |                                       |
|                  | for imager above: 450 DPI                     |                                       |
|                  | Compression: 7IP                              |                                       |
|                  | Tilo Size: N/A                                |                                       |
|                  | Quality: 9 Rit                                | · · · · · · · · · · · · · · · · · · · |
|                  | Children & Rei                                | La                                    |
|                  | Save Summany                                  |                                       |
|                  | Save Summary                                  |                                       |
|                  |                                               |                                       |
|                  |                                               |                                       |
|                  |                                               |                                       |
|                  | ( C                                           | ancel) (OK /                          |

### Advanced:

Color:

Color: Leave Unchanged Destination Profile: disabled or grayed out

Include ICC Profiles: disabled or grayed out Simulate Overprint: disabled or grayed out

PDF/X: Grayed out

Fonts:

Fonts: Subset fonts when percent of character used is less than: 0%

OPI: All options should be disabled

Transparency Flattener: disabled or grayed out

## Summary:

This screen gives a brief summary of all the settings.

After all settings have been set click OK and OK

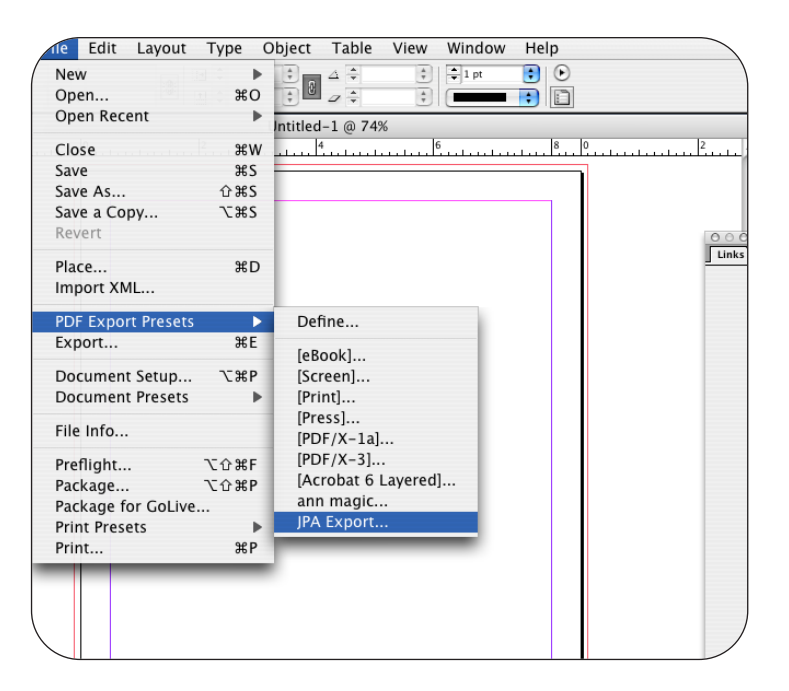

To export a PDF - go under:

#### File

drag down to PDF Export Presets select JPA Export

**Save As:** (please follow JPA proper naming convention)

| Export                    |                     |               |  |  |
|---------------------------|---------------------|---------------|--|--|
| Save As: 040FA05_p001.pdf |                     |               |  |  |
|                           | j PS                | •             |  |  |
| Johnson Press of          | Name                | Date Modified |  |  |
| Network                   | 143NO05_01-10.ps    | 10/13/2005    |  |  |
| Masiatash UD              | 143NO05_01-20.ps    | 10/13/2005    |  |  |
| Macintosn HD              | 143NO05_01-40.ps    | 10/13/2005    |  |  |
| Jobs                      | 143NO05_06REV.ps    | 10/18/2005    |  |  |
| HotFolderRoot             | 143NO05_11-12REV.ps | 10/18/2005    |  |  |
|                           | 143NO05_11-20.ps    | 10/13/2005    |  |  |
| Desktop                   | 143NO05_19REV.ps    | 10/18/2005    |  |  |
| JPA ^                     | 143NO05_21-40.ps    | 10/13/2005    |  |  |
| Applications              | 143NO05_31-40.ps    | 10/13/2005    |  |  |
| Documents                 | 143NO05_34.ps       | 10/13/2005    |  |  |
| Documents                 | 143NO05_34REV.ps    | 10/19/2005    |  |  |
| Movies                    | 143NO05_38.ps       | 10/13/2005    |  |  |
| Music                     | 143NO05_BC.ps       | 10/11/2005    |  |  |
| Pictures                  | 143NO05_FC.ps       | 10/11/2005    |  |  |
| Font Book                 | 143NO05_IBC.ps      | 10/11/2005    |  |  |
| New Folder                |                     | Cancel Save   |  |  |

Export PDF + Preset: JPA Export General General Compression Marks and Bleeds Pages Advanced 💽 All Security ORange: 1 Summary Spreads Options + Compatibility: Acrobat 6 (PDF 1.5) ÷ Standard: None Embed Page Thumbnails View PDF after Exporting Optimize for Fast Web View Create Acrobat Layers Include Bookmarks eBook Tags Hyperlinks Interactive Elements Non-Printing Objects Multimedia: Use Object Settings 🔹 Uisible Guides and Baseline Grids Save Preset... Cancel Export

Navigate to where you want to save the file and select **Save** 

Type in the page range and press the **Export** button.

4